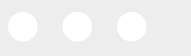

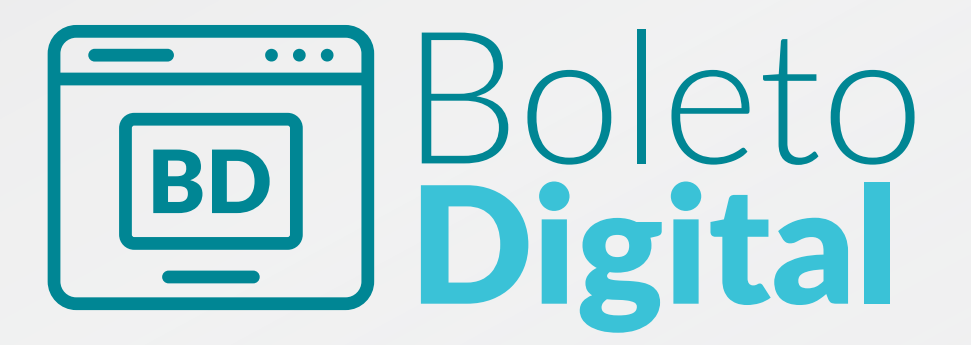

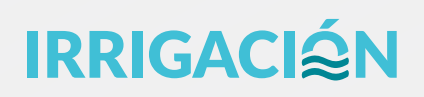

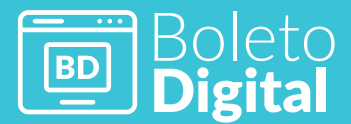

### IRRIGACI∕≦N

# Índice

- Boleto Digital
- Introducción
- Iniciar sesión
  - Acceso mediante Registrate
  - Acceso mediante Google
  - Verificación de email
- Acceso a Boleto Digital
  - Mis Servicios
  - Acciones de Mis Servicios
- Notificaciones
  - Acciones de Ventanilla Electrónica

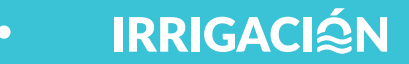

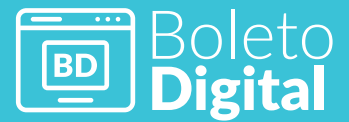

# INTRODUCCIÓN

El presente sistema fue ideado con el fin de permitir el ingreso a cualquier persona a una oficina virtual desde donde se podrán asociar servicios a una cuenta. Mediante un formulario con seguridad, se valida que esa persona tenga los datos correctos del servicio ingresado. Una vez asociado el boleto, la persona deberá aceptar unos términos y condiciones y aceptar la adhesión al boleto digital. Esto exime de la tarifa 16 (gastos administrativos y distribución masiva) a ese servicio.

A continuación, se hace una breve reseña de cada una de los pasos a seguir para asociar un servicio a un usuario:

# **Iniciar Sesión**

Para acceder al portal web, se deberá utilizar el siguiente link

www.portalweb.cloud.irrigacion.gov.ar

El sistema solicitará el ingreso de un usuario y contraseña que podrán generarse mediante distintas alternativas

| Real Production | PORTA          | L WEB         | 2 L       | 1      |
|-----------------|----------------|---------------|-----------|--------|
|                 | Iniciar        | sesión        |           | No.    |
| Usuario         | inicial .      | g             | Coogle    | 5      |
| luciana.grispo  |                | 0             | Google    | 5      |
| Contraseña      |                |               | Microsoft |        |
|                 |                |               |           | 22     |
|                 |                |               |           | 12     |
| Iniciar sesión  |                |               |           | 3      |
|                 |                |               |           | (A. A. |
|                 | ¿Usuario nuevo | o? Registrate |           |        |

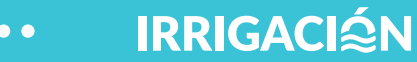

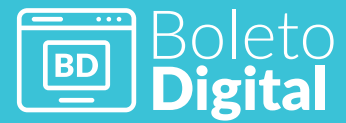

# Acceso mediante **Registrate**

|    | 8                 | Google    |           |
|----|-------------------|-----------|-----------|
|    |                   | Microsoft |           |
|    |                   |           |           |
|    |                   |           |           |
| 5n | $\frown$          |           |           |
|    | $\langle \rangle$ |           |           |
|    | in                |           | Microsoft |

Cuando se utiliza esta opción, se visualiza el formulario donde **el usuario deberá completar datos** a fines de darse de alta en esta página

|                           | Regis       | ter |   |
|---------------------------|-------------|-----|---|
| Nambra                    |             |     |   |
| Nombre                    |             |     |   |
| Luciana                   |             |     |   |
| Apellidos                 |             |     |   |
| Grispo                    |             |     |   |
|                           |             |     |   |
| Email                     |             |     | _ |
| luciana.grispo@irriga     | cion.gov.ar |     |   |
| Usuario                   |             |     |   |
| Igrispo                   |             |     |   |
| Contração                 |             |     |   |
| Contrasena                |             |     |   |
|                           |             |     |   |
| Confirma la contraser     | ňa          |     |   |
|                           |             |     |   |
|                           | • 54-35 T   |     |   |
| « Volver a la identificac | tión        |     |   |

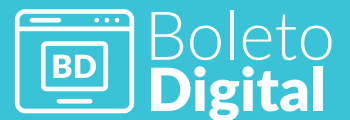

Desde luego los datos serán validados de manera de que se ingresen en forma correcta. Un claro ejemplo es cuando, al confirmar la contraseña, se ingresa un texto diferente al del campo anterior, entonces el sistema arroja el siguiente mensaje:

**IRRIGACI** 

### Register

El email ya existe La confirmación de contraseña no coincide.

Una vez ingresados todos los datos en forma correcta, se debe validar el correo que se indicó en el formulario para activar la cuenta

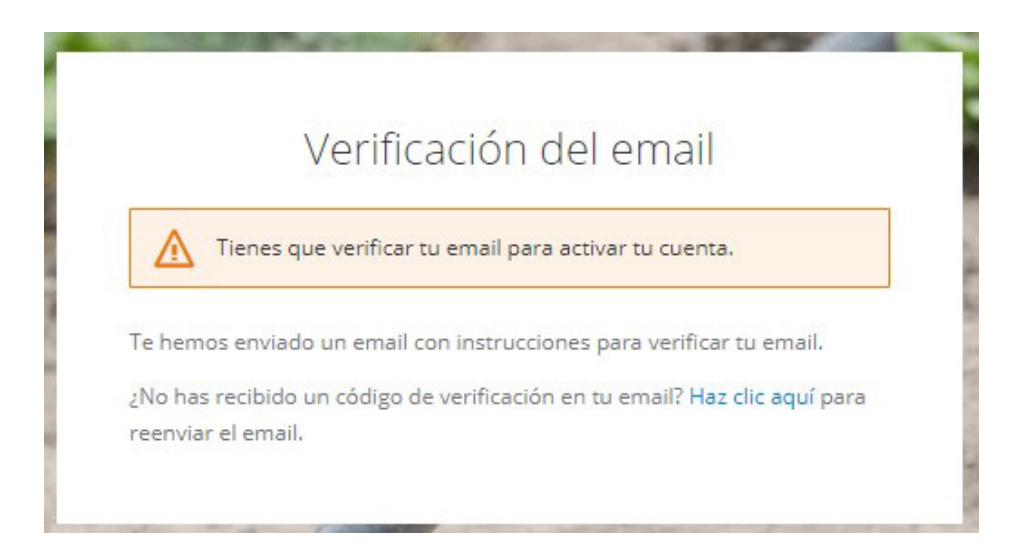

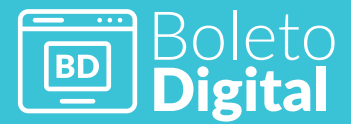

# Acceso mediante Google

|                | Iniciar s       | esión        |           |  |
|----------------|-----------------|--------------|-----------|--|
| Usuario        |                 | g            | Google    |  |
| Contraseña     |                 |              | Microsoft |  |
|                |                 |              |           |  |
| Iniciar sesión |                 |              |           |  |
|                | ¿Usuario nuevo? | ? Registrate |           |  |
|                |                 |              |           |  |

Al utilizar esta opción el sistema solicita el ingreso de un correo de Google, es decir con dominio@gmail.com

|      | Selecciona una cuenta                                                                    |
|------|------------------------------------------------------------------------------------------|
|      | para ir a irrigacion.gov.ar                                                              |
| D    | Direccion Informatica DGI Se ha cerrado la sesión<br>direccion.informatica.dgi@gmail.com |
| 0    | Usar otra cuenta                                                                         |
| Dara | continuar. Google compartirá tu nombre, tu dirección                                     |

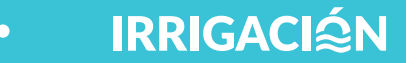

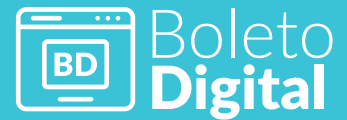

Al colocar por primera vez el correo y contraseña, se obtiene el mismo mensaje que si se hubiera registrado de manera tradicional, es decir que deberá ingresar al correo para poder validar los datos.

|                     | Verificación del email                                                                           |
|---------------------|--------------------------------------------------------------------------------------------------|
| Δ                   | Tienes que verificar tu email para activar tu cuenta.                                            |
| Te <mark>hem</mark> | os enviado un email con instrucciones para verificar tu email.                                   |
| No ha:<br>eenvia    | s recibido un código de verificación en tu email? <mark>Haz clic aquí</mark> para<br>r el email. |

## Verificación de **e-mail**

Cualquiera sea el método de registración que se haya utilizado, siempre deberá ingresar al correo electrónico para validar el email. Como se puede observar, se recibirá el siguiente correo:

| 🗌 🕁 Portal Web - DGI | Verificación de email - Alguien ha creado una cuenta de DGI con esta dirección de email. Si has sido tú, haz click en el enlace sigu |  |
|----------------------|----------------------------------------------------------------------------------------------------|--|
|                      |                                                                                                    |  |

### Al abrirlo se deberá clickear el enlace

|   | Verificación de email Recibidos x                                                                                                    |                        |   | ē | ß |  |  |  |
|---|----------------------------------------------------------------------------------------------------|------------------------|---|---|---|--|--|--|
| + | Portal Web - DGI <portalweb@irrigacion.gov.ar><br/>≩ para mí ≠</portalweb@irrigacion.gov.ar>                                                                                                    | 11:32 (hace 7 minutos) | ☆ | 4 | : |  |  |  |
|   | Alguien ha creado una cuenta de DGI con esta dirección de email. Si has sido tú, haz click en el enlace siguiente para verificar tu dirección de email.                                                                                                    |                        |   |   |   |  |  |  |
|   | https://auth.cloud.inigacion.gov.ar/auth/realms/dgl_kc/togin_acions/action-token?ky=ey.lhbGc/UJU211NiIsInR5cClgOiA/SidUlivia2kiiA6iCl2YWVhYijYS0xMWU0LTO5NWIYTK0OS0z2TQ1YW<br>UvhORIO/W01Q_ey.lelatAiO[22MT56lb425ND5ainihdcl6kNT2xODkyOTE0DCwianRajio]NWY2MmE02GotDD03MC00MDE1LTgwYTAZWE2ZTA5MTE4hzhhilviaXk1zplaiHR0<br>LthM8; ybdxfo.uhkb39XuLmys0mYVhba2k2223Lmt; ylz1Edgosmythbi5L12Ranb3YYsiJamti ZCISimbhdH8C08YVJA02Sib502(Spcah2ZE)#WY2Mte4bk31JYYAts; y8z2<br>Ifa2MiLCJzdWiOJIXY2I0NzE5OS1m2jiiLTBjNjgYTkwMy11Y2I0NzE2NGFIZTAILCJ0eXAiOU2ZXjgZndxZV1haWwiLCJIbenAG0J3ZWJNYXBwilwibm50Y2UI0IITZ)YYTRzC200NDowLTQw<br>MTUDOBhMC11YTZMDkcMTg3OGEILCJI0WwiOJIA&XII/2Nb22Lau3Ymb3JIYXRgYZEUZG4pCG4WYMsI.mMYXG1amE2AWOIOJIZDK3NDRMS1TMMOShiLTG0OQD0OGMENy16OWNOYTYAtaIZm<br>MTUDOBhMC11YTZMDkcMTg3OGEILCJI0WwiOJIA&XII/2Nb22Lau3Ymb3JIYXRgYZEUZG4pCG4WWsI.mMYKNG1amE2AWOIOJIZDK3NDRMS1TM06Aht 1G0OQD0OGMENy16OWNOYTYAtaIZm<br>MTUDOBhMC11YTZMDkcMTg3OGEILCJI0WwiOJIA&XII/2Nb22Lau3Ymb3JIYXRgYZEUZG4pCG4WWsI.mMYKNG1amE2AWOIOJIZDK3NDRMS1TM06Aht 1G0OQD0OGMENy16OWNOYTYAtaIZm<br>MTUDOBhMC11YTZMDkcMTg3OGEILCJI0WwiOJIA&XII/2Nb22Lau3Ymb3JIYXRgYZEUZG4pCG4WWsI.mMYKNG1amE2AWOIOJIZDK3NDRMS1TM06Aht 1G0OQD0OGMENy16OWNOYTYAtaIZm<br>MTUDOBhMC11YTZMDk0AWTg3OC200LIG30WYt1WWK0KMLTJm2FilmXYXNACG1amkX01G0NR51<br>Ny1M2VmLTRkY2Mt0DcwZ11YJA0OTgAMmZmMWUHQ.Ch987oJhBTJ30TJbHYYNn52bYt15JZDRc9F5/YH0wx18<br>Si tú no has creado esta cuenta, simplemente ignora este mensaje |                        |   |   |   |  |  |  |
|   | 🔦 Responder 📑 Reenviar                                                                                                    |                        |   |   |   |  |  |  |
|   |                                                                                                    |                        |   |   |   |  |  |  |

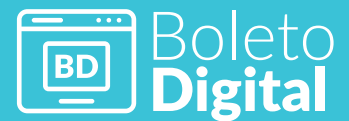

Dejando así confirmada esta dirección y desde donde presionando el link

**IRRIGACI** 

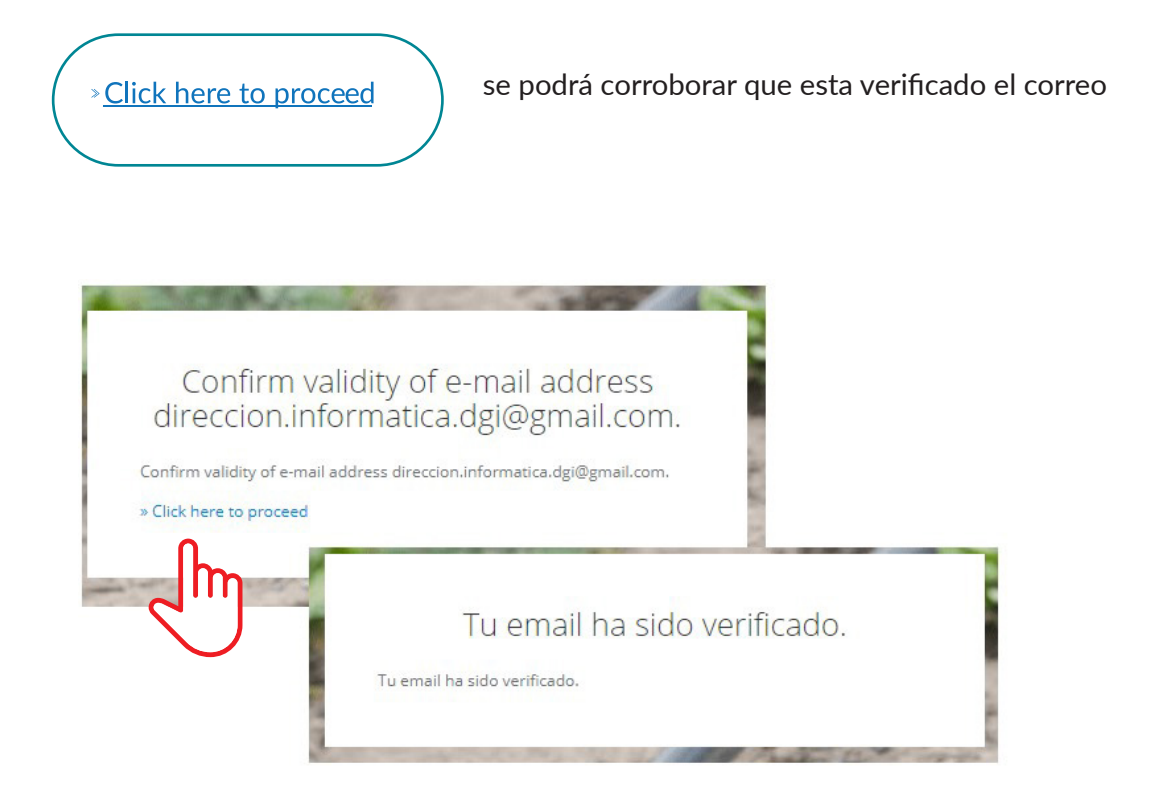

# Acceso a Boleto Digital

Completados los datos del formulario y validado del correo electrónico, el usuario podrá acceder a la página principal de Boleto digital:

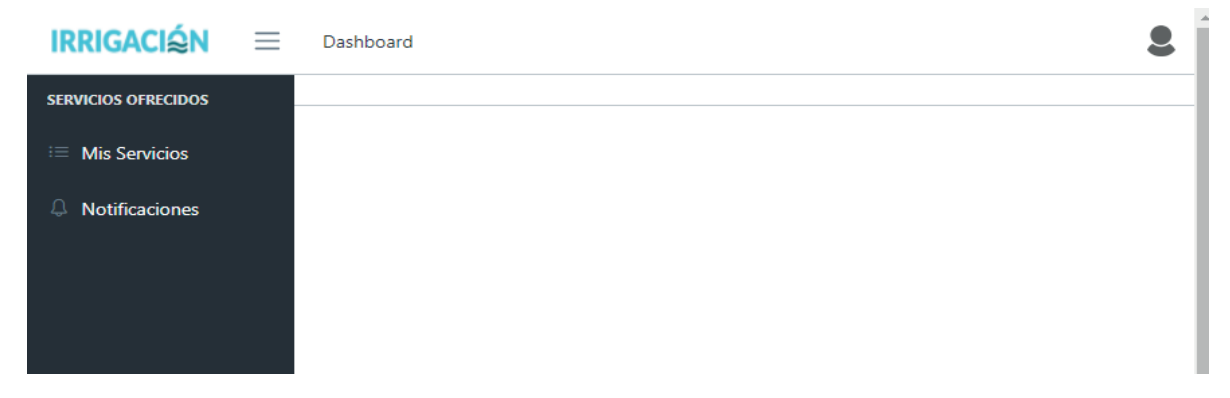

Como se puede observar a simple vista, el sistema dispone de dos opciones: Mis Servicios y Notificaciones

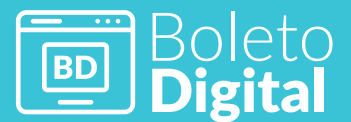

#### Mis Servicios

La opción lista todos los servicios vinculados al usuario logueado. Siempre y cuando se haya realizado la operación, de lo contrario la pantalla se visualizará sin datos

| Servicios Adheridos |                |          | Adhers Servalo |
|---------------------|----------------|----------|----------------|
| Código Servicio     | Boleto Digital | Acciones |                |
| A10615451           | ~              | Q        | 2              |
| A20830094           | ~              | Q        | $\bigcirc$     |
| A82340501           | ~              | Q        |                |

## Acciones de Mis Servicios

Se entiende por acciones, todas aquellas operaciones disponibles en el sistema que implican algún cambio en la pantalla en la que se está operando. A continuación, se expone la forma en que opera el botón de alta de servicios para asociar una cuenta a una persona.

Adherir Servicios

Esta acción despliega la pantalla con todos los datos que deberá completar el usuario a fin de cargar un nuevo servicio.

El primer dato a definir es el **tipo de servicio**, debiendo ser seleccionado de las alternativas disponibles para este campo que se muestran mediante la utilización del botón señalado

| Servicios / Nuevo ServicioAsociado | 4 Volver |     |
|------------------------------------|----------|-----|
| Asociar Servicio                   | $\frown$ |     |
| Seleccione un Tipo de Servicio     |          | ) _ |
| A - Aguas Superficiales            |          | Ihn |
| B - Aguas Subterráneas             |          | N   |
| C - Contaminación                  |          | NJ  |
| D - DESAGÜE                        |          |     |

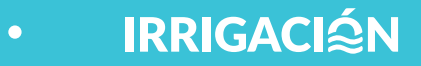

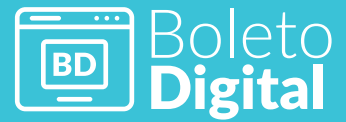

Una vez seleccionado el tipo de servicio se habilitan los campos correspondientes al **código de servicio a localizar.** Cabe aclarar que, dependiendo del tipo de servicio seleccionado, variará el dato a completar. Así, por ejemplo, si el tipo de servicio es A-Aguas Superficiales, la opción solicitará el ingreso del Código de Cauce y Padrón Parcial

| Asociar Servicio          |      |    |        |
|---------------------------|------|----|--------|
| Tipo de Servicio          |      | L3 |        |
| A - Aguas Superficiales V | 1003 | 43 | Buscar |

Si en cambio fuera tipo C- Código de Contaminación, los datos a ingresar corresponderían al número de inscripción

| Asociar Servicio  |        |  |        |  |        |  |  |
|-------------------|--------|--|--------|--|--------|--|--|
| Tipo de Servicio  |        |  |        |  |        |  |  |
| C - Contaminación | $\sim$ |  | 100003 |  | Buscar |  |  |

Completados estos datos con el botón <Buscar>, el sistema valida y trae el servicio ingresado con el resto de los datos a completar:

| Asociar Servicio 🕢                                                                                                    |                                                                                                    |                                                                                                    | $\frown$                                                                                                    |
|----------------------------------------------------------------------------------------------------|----------------------------------------------------------------------------------------------------|----------------------------------------------------------------------------------------------------|----------------------------------------------------------------------------------------------------|
| C - Contaminación                                                                                                    | ~                                                                                                    | 300081                                                                                                    | Buscar                                                                                                    |
| Servicio a Asociar: C000300081                                                                                                    |                                                                                                    |                                                                                                    |                                                                                                    |
| Validación con Boleto Pago                                                                                                    |                                                                                                    |                                                                                                    |                                                                                                    |
| Año Boleto                                                                                                    | Número Boleto                                                                                                    |                                                                                                    |                                                                                                    |
| 2020                                                                                                    | 746                                                                                                    |                                                                                                    |                                                                                                    |
|                                                                                                    |                                                                                                    |                                                                                                    |                                                                                                    |
| ¿Adhiere un Boleto Electrónico?                                                                                                    |                                                                                                    |                                                                                                    |                                                                                                    |
|                                                                                                    |                                                                                                    |                                                                                                    |                                                                                                    |
| Términos y Condiciones                                                                                                    |                                                                                                    |                                                                                                    |                                                                                                    |
| 1 - OBETC CARACIDAD V ACETATADO 11: Los present<br>actores a productos rencios y contenidos (en adeant<br>presente Termines y Condiciones y para dittar): e ne<br>sentente de la contenidad de la contenidad en al<br>presentente de la contenidad de la contenida e las<br>de la contenida hasa a cultar las observas contenida e las<br>de la contenida hasa a cultar las observas contenidas e las<br>de la contenida de las contenidas e las de las estas<br>de la contenida de las contenidas e las de las estas<br>e a contenida e las contenidas e las estas<br>e a contenida e las contenidas e las estas<br>e contenidas e las estas estas estas entenidades interescual las<br>Aceptar Terminos y Condiciones (Contenidad e las estas) | kai Término y Condicioner y<br>dei Tsarvicio? Prekionado<br>caso, contratar los Senvicios<br>na condición de Usuario dei<br>requerir sa identificación del<br>distinta a la del Usuario. 23.<br>perifí o Cuenta. 23. Subir, y<br>y o al orden público y / o al<br>cuentos selectriolos, data<br>acente utilizada para la presti<br>distinta del para la presti<br>distinta del para del para la presti<br>distinta del para del para la presti<br>distinta del para del para del para del para del para del para<br>distinta del para del para de | guaita is utilización del STIo Wesh thost/nort<br>con la administración de Derectos as Regiona<br>que se oferen en el STIo Vien. La Li Usuario<br>minore lemistan a aspectico piena y sin<br>Usuario en esta del se aspectico piena y sin<br>Usuario en esti del se esta del se utilización de un<br>Li usuario empromento herer un us adecación de un<br>Li usuario empromento herer un us adecación<br>del suario terro esta esta contantes. La 33,<br>e o stomara físico y lógicos de DEI o de Here<br>action de Servicios de DEI 13,3, linentar a | tameb impacto govar in a destrate "This Web") que el Departamento Gerera de Impachi (en solerate), "On", govar a disposición de su durario (en adoretar), "De el su durario (en adoretar), "De el su durario (enadoretar), "De el su du |
| No soy un robot                                                                                                    |                                                                                                    |                                                                                                    |                                                                                                    |
| Cancelar Asociar Servicio                                                                                                    |                                                                                                    |                                                                                                    |                                                                                                    |

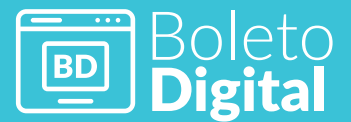

Es condición necesaria para que el servicio quede vinculado al usuario y se pueda disponer de manera digital de los boletos los boletos, utilizar el botón de adhiere un boleto.

**IRRIGACI**<sup>≦</sup>N

| Asociar Servicio 🕜                                                                                                    |                                                                                                    |                                                                                                    |                                                                                                    |                                                                                                    |
|----------------------------------------------------------------------------------------------------|----------------------------------------------------------------------------------------------------|----------------------------------------------------------------------------------------------------|----------------------------------------------------------------------------------------------------|----------------------------------------------------------------------------------------------------|
| C - Contaminación                                                                                                    | ~                                                                                                    | 300081                                                                                                    |                                                                                                    | Buscar                                                                                                    |
| Servicio a Asociar: C000300081                                                                                                    |                                                                                                    |                                                                                                    |                                                                                                    | —                                                                                                    |
| Validación con Boleto Pago                                                                                                    |                                                                                                    |                                                                                                    |                                                                                                    |                                                                                                    |
| Año Boleto                                                                                                    | Número Boleto                                                                                                    |                                                                                                    |                                                                                                    |                                                                                                    |
| 2020                                                                                                    | 746                                                                                                    |                                                                                                    |                                                                                                    |                                                                                                    |
| Minimos y Condicions<br>1 - OBERO CARACIDA Y ACETACIÓN<br>e acesa a producto servicas y contentos y para utilizar, ventos el<br>e acesa a productos servicas y contentos de atobuen<br>contentos (1) / a uso de atempinatos farricida pueder<br>servicas y antentos el<br>28.1. habitor informados intencios en el contentos el as up<br>28.5. habitor informados intencios en el contentos el as up<br>28.5. habitor informados intencios en el contentos el as up<br>28.5. habitor informados intencios en el contentos el as up<br>28.5. habitor informados intencios en el contento el as usquier<br>porten el contento de cualquier porten el interactian subject<br>Aceptar Teminos y Condicione<br>Marcinez informados el contentos el contentos el contentos el contentos el<br>cualquier y la segue y enterente el contentos el as uporten<br>Cancer informados el contentos el contentos el contentos el contentos el<br>cualquier y enterentos el contentos el contentos | Terminos y Condiciones regul<br>os Servicios) reaconados co<br>sociedade os luturas de initi<br>supera la letienta de la cuancia de ini-<br>supera la letienta de la cuancia de ini-<br>tia de la cuancia 23.5 sobrir, pol-<br>ra al orden públicos y 24 as<br>nentres electrinos, astas o<br>entre utilizada para la prestació | ian la utilización del Stio Web nitps://portawes.bi<br>on la administración de Dereches de Riego Superfi<br>se enferen en el Bio Web , 3.4 El Usuaria expeti<br>ante en el Bio Web y / a la creación de una Carri<br>la del Bio Web y / a la creación de una Carri<br>serie en el Bio Web y / a la creación de una Carri<br>serie en el Bio Web y / a la creación de una Carri<br>serie en el Bio Web y / a la creación de una Carri<br>serie en el Bio Web y / a la creación de una Carri<br>serie en el Bio Web y / a la creación de una Carri<br>serie en el Bio Web y / a la creación de una Carri<br>serie en el la creación de la creación de la creación de la creación<br>en el la Servicio de Dio. 2.3.5. Intentar acceder a | rigación govar (en adeixinte el "Dito Web"<br>cia; Subterráneo a Contaminación (en as<br>de forma espresa, piena, a) in restrara ni esce<br>ter totas y tada una de la disolaciónen la<br>2.2. Pres el caso que la esa experiencia el<br>la disolación de la disolación de la<br>sonda facilitar contenidas delicitada; valor<br>totada, entre la caso que la esa experiencia<br>sonta sel como el caso que la esa este<br>para esta como el caso que la esa este<br>al dises restringües de los sistemas informá | 1) de la Destimiento General de Imgación (en adeante, "DO") por el otigotición de su subario (en adeante como el "Utuario"), con el objeto el fucitar e<br>tante el "Deretho de Riego", 13. El Usuario es una persona human mayor de edad y / o con capacidad junida persa y lo suficiente para vincuario te<br>escolores, que el aceso y la utilización del Sito Web, de su Service y se su contenido sitem dupor talgo una y encluira reportabilisad. 14. El excesi,<br>cuisate en testificamento, y continen se encuenten la uperso y unanterer to numos acesas di Sito Web, el cuisato 20.00.2.1. La<br>Usuario deler entre Simonica y continen se encuenten la uperso y unanterer to numos actual arelos. Cuescido de utilizar delas<br>Usuario deler entre Simonica del sito del sito del Sito 20.1. La<br>Usuario deler delas proporticamentes del sito dellas y del cuisar del sito dellas del Colo 21. La<br>Usuario deler della subario del Sito del Sito del Sito 20.1. La<br>Usuario deler della sito della della d |

Una vez adherido y aceptados los términos y condiciones, se visualizará la información de la siguiente manera:

| Servicios Adheridos |                | Adhari Savido |
|---------------------|----------------|---------------|
| Código Servicio     | Boleto Digital | Acciones      |
| A10615451           | ~              | ٩             |
| A20830094           | ~              | ٩             |
| A82340501           | ~              | ٩             |
|                     |                |               |
|                     |                |               |
|                     |                |               |

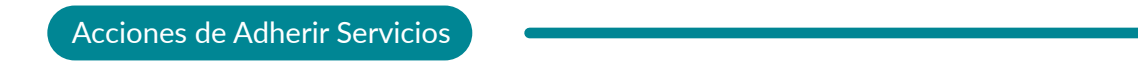

La operación disponible en esta opción Ver detalle

| c                                     | anvision Appeinden |                |          |   |
|---------------------------------------|--------------------|----------------|----------|---|
| 5                                     | ervicios Asociados |                |          | L |
| · · · · · · · · · · · · · · · · · · · | Código Servicio    | Boleto Digital | Acciones |   |
| A                                     | 410615451          | ~              | ٩        |   |
| 4                                     | A20830094          | ~              | 9        |   |
| 4                                     | 482340501          | ~              | lbn.     |   |

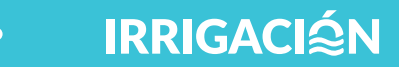

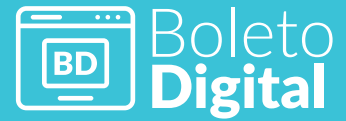

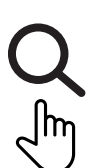

utilizar el botón ver detalle permite acceder a la información del registro sobre el cual se encuentra posicionado. Así, por ejemplo al pulsarlo se muestra la siguiente ventana:

| Servic              | ios                                 | Detalle del servicio A2                                                                                               | 0830094         |                                                                                                    | × |               |
|---------------------|-------------------------------------|----------------------------------------------------------------------------------------------------|-----------------|----------------------------------------------------------------------------------------------------|---|---------------|
| Servicios Asociados |                                     | Titular principal:<br>Código: 273001<br>Nombre: LOS TIOS SA<br>Cuit: 30709251984                                      |                 |                                                                                                    |   | Ander service |
|                     | A10615451<br>A20830094<br>A82340501 | Fecha de alta: <b>2018-07-24</b><br>Fecha de baja: -<br>Uso: <b>Agricola</b><br>Mapa Hídrico: <b>HIJUELA LA VERDI</b> | EY LAS HIGUERAS | Nomenclatura: 1099001300707713<br>Organismo: INSPECCION CANAL MATRIZ REDUCCION<br>Categoria de Darecho: PERMISO PRECARIO<br>Superficie Empadronada: 24.9114 | C |               |
|                     | 808001893<br>813000633              |                                                                                                    |                 | <i></i>                                                                                                    | a |               |

#### A Notificaciones

La opción lista todas las notificaciones que le llegan al usuario al correo que ingreso al darse de alta.

| 'entanilla Elec                          | trónica       |                   |                          |            |         |         |
|------------------------------------------|---------------|-------------------|--------------------------|------------|---------|---------|
| Fecha                                    | Asunto        |                   | Leida                    |            |         |         |
| dd/mm/aaaa                               | Asunto        |                   | Seleccionar              | $\sim$     |         |         |
|                                          |               |                   |                          |            |         |         |
| Q Buscar d Lim                           | piar          | Asunto            | Organismo                | Leido      | Adjunto | Accione |
| Q Buscar <i>S</i> Linn<br>ema<br>lensaje | piar<br>Fecha | Asunto<br>asunto1 | Organismo<br>organismo 1 | Leido<br>V | Adjunto | Accione |

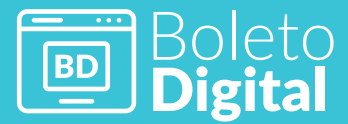

IRRIGACI∕≦N

Acciones de Ventanilla Electrónica

La operación disponible en esta opción Ver detalle

| SERVICIOS OFRECIDOS | Servicios           |                |                  |
|---------------------|---------------------|----------------|------------------|
| Mis Servicios       |                     |                |                  |
| Notificaciones      | Servicios Asociados |                | Asociar servicio |
|                     |                     |                |                  |
|                     | Código Servicio     | Boleto Digital | Acciones         |
|                     | A10615451           | ~              | ۹                |
|                     | A20830094           | ~              | a 🗋              |
|                     | A82340501           | ~              |                  |
|                     |                     |                | 01               |

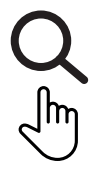

utilizar el botón ver detalle permite acceder a la información del registro sobre el cual se encuentra posicionado. Así, por ejemplo al pulsarlo se muestra la siguiente ventana:

| Detalle Ventanilla Electrónica |             |    |                    |            |    |  |
|--------------------------------|-------------|----|--------------------|------------|----|--|
| Tema :                         | Mensaje     |    | Asunto :           | asunto1    |    |  |
| Fecha de notificación :        | 27/04/2021  |    | Fecha de lectura : | 19/04/2021 |    |  |
| Organismo :                    | organismo 1 |    | Leído :            |            |    |  |
| Descripción                    |             |    | Mensaje            |            |    |  |
|                                |             |    | mensaje 1          |            |    |  |
|                                |             | le |                    |            | 1. |  |
|                                |             |    |                    |            |    |  |